# TRNAVSKÁ UNIVERZITA V TRNAVE

Používateľská príručka pre správu dokumentov

# Obsah

| 1 Ú                             | lvod                                                                                                    | 3      |
|---------------------------------|----------------------------------------------------------------------------------------------------|--------|
| 1.1<br>1.2<br>1.3<br>1.4        | Účel dokumentu<br>Rozsah dokumentu<br>Terminológia<br>Štruktúra dokumentu                                                                                   |        |
| 2 P                             | opis prostredia                                                                                                    | 4      |
| 3 V                             | NÚTORNÉ PREDPISY                                                                                                    | 6      |
| 3.1<br>3.2<br>3.3               | Vytvorenie nového predpisu<br>Vyhľadanie, editovanie a odosielanie predpisov<br>Export zoznamu predpisov                                                    | 6<br>  |
| 4 Z                             | ASADNUTIE                                                                                                    | 11     |
| 4.1<br>4.2<br>4.3<br>4.4        | Vytvorenie nového zasadnutia<br>Editácia a pridanie bodu zasadnutia<br>Vyhľadanie, zverejnenie, uzavretie a zrušenie zasadnutia<br>Export zoznamu zasadnutí | 11<br> |
| 5 S                             | PRÁVA ZMLÚV                                                                                                    | 18     |
| 5.1<br>5.2<br>5.3<br>5.4<br>5.5 | Pridanie partnera<br>Vyhľadanie a editácia partnera<br>Vytvorenie novej zmluvy<br>Vyhľadanie, editácia a odosielanie zmluvy<br>Export zoznamu zmlúv.        |        |
| 6 B                             | PM PROCESNÝ PORTÁL                                                                                                    | 25     |

# 1 Úvod

Tento dokument popisuje postup práce pre aplikáciu TRUNI.

# 1.1 Účel dokumentu

Príručka má používateľovi poskytnúť základné informácie o internej aplikácii TRUNI, popisuje jednotlivé postupy možných žiadostí (aktivít) od vytvorenia až po ich odovzdanie do procesu.

## 1.2 Rozsah dokumentu

Dokument popisuje spôsob práce s aplikáciou v rozsahu potrebnom pre pochopenie a zvládnutie práce s jej jednotlivými funkciami.

# 1.3 Terminológia

TRUNI – skratka pre TRNAVSKÁ UNIVERZITA

# 1.4 Štruktúra dokumentu

Štruktúra tohto dokumentu je zrejmá z obsahu.

# 2 Popis prostredia

Aplikácia pozostáva z jednotlivých záložiek:

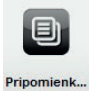

Pripomienkovanie, je proces, kde sa pripomienkujú žiadosti a vytvorené dokumenty zvolenými osobami, ktoré sú poverené zadávateľmi

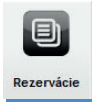

Záložka vytvorená za účelom možných rezervácií miestností (zasadacie miestnosti, Auly)

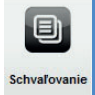

.. je proces, kde oprávnená osoba vykoná samotné schvaľovanie žiadostí, alebo zadá nové schvaľovanie pre novú udalosť

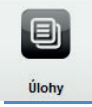

Záložka s evidenciou všetkých úloh. Zobrazenie je v závislosti od role používateľa.

\* ak je úloha v stave "Čaká na vyriešenie", položky sú prístupné pre riešiteľa úlohy, ale aj pre zadávateľa alebo zakladateľa úlohy

\* ak je úloha v stave "*Vyriešená*", položky sú prístupné pre len pre zadávateľa alebo zakladateľa úlohy

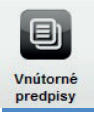

Záložka pre vytvorenie, vyhľadanie a exportovanie Vnútorného predpisu univerzity. Vnútorný predpis je označený jednoznačným skráteným identifikátorom v tvare "XXX/RRR-CCC", ktorého číslo je pridelené automaticky pri jeho zakladaní. Toto číslovanie je samostatné pre každú Org. Jednotku

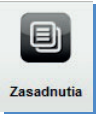

Záložka, ktorá slúži pre plánovanie zasadnutí. Jednotliví používatelia vidia iba tie zasadnutia, ktoré vytvorili, alebo sú pozvanými členmi zasadnutia (resp. figurujú v pozícii overovateľa, zapisovateľa či schvaľovateľa)

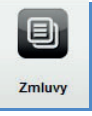

Záložka na evidenciu zmlúv a partnerov

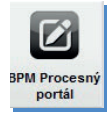

Samostatný portál, kde sú jednotlivé akcie v procesnom stave. Každý používateľ vidí svoje pridelené úlohy, alebo úlohy, kde zohráva osobu poverenú na ich riešení

Pre prístup do aplikácie je používateľ povinný prihlásiť sa. V závislosti od role, ktorou je používateľ poverený vidí aj jednotlivé akcie a ich samotný proces. Všetky záložky majú spoločný princíp fungovania

- Vytvorenie
- Vyhľadanie
- Editovanie
- Exportovanie

# **3 VNÚTORNÉ PREDPISY**

Pre túto akciu majú prístup osoby s rolou:

| Administrátor vnútorných predpisov | <ul> <li>Administrátor vnútorných predpisov<br/>bude mať všetky práva nad všetkými<br/>vnútornými predpismi</li> </ul>                                                      |
|------------------------------------|----------------------------------------------------------------------------------------------------|
| Preberateľ vnútorného predpisu     | <ul> <li>Preberateľ vnútorného predpisu -<br/>bude mať právo prezerania vnútorných<br/>predpisov</li> </ul>                                                                 |
| Predkladateľ vnútorného predpisu   | <ul> <li>Predkladateľ vnútorného predpisu -<br/>bude mať právo založiť nový vnútorný<br/>predpis. Po založení predpisu bude<br/>mať na daný predpis všetky práva</li> </ul> |

## 3.1 Vytvorenie nového predpisu

Používateľ klikne na záložku "*Vnútorné predpisy"*. Zobrazia sa akcie **Zoznam vnútorných predpisov** a **Vytvoriť nový vnútorný predpis**.

Pre vytvorenie vnútorného predpisu, používateľ klikne na akciu Vytvoriť vnútorný predpis. Systém zobrazí obrazovku pre vyplnenie potrebných údajov k založeniu nového vnútorného predpisu.

Všeobecné:

- sú základné a dôležité informácie pre vytvorenie nového vnútorného predpisu.
 Hviezdičkou označené údaje sú povinné

|                      | > Zoznam vnútorných                 | Nový predpis       |                                         |                |            |
|----------------------|-------------------------------------|--------------------|-----------------------------------------|----------------|------------|
|                      | predpisov                           | Všeobecné          | Súvisiace predpisy Dokumenty            | Poznámka       |            |
| Vnútorné<br>predpisy | > Vytvoriť nový vnůtorný<br>predpis |                    |                                         |                |            |
|                      |                                     | Registračné číslo: | (bude vygenerované po uložení)          | Stav predpisu: | Nový       |
|                      |                                     | Zaevidoval:        | testuser1 dtln                          | Dátum zadania: | 07.10.2013 |
|                      |                                     | * Typ prodpisu:    | Časový harmonogram                      | Predkladatel   |            |
|                      |                                     | Org. jednotka:     |                                         |                |            |
|                      |                                     | * Názov predpisu:  | nový predpis                            |                | ]          |
|                      |                                     | Účinnosť od:       | (                                       | Účinnosť do:   |            |
|                      |                                     | Schvälenie:        |                                         |                |            |
|                      |                                     | Uložit Odosl       | at na pripomienkovanie Odostat na schva | lovanie        | Spär       |

Používateľ môže vykonať akcie pomocou tlačidiel:

- Uložiť Návrat na predchádzajúcu obrazovku s uložením zmien.
- Odoslať na pripomienkovanie Systém odošle návrh na pripomienkovanie (<u>TRUNI Prirucka pre spravu procesov</u>)
- Odoslať na schvaľovanie Systém odošle návrh na schvaľovanie (TRUNI Prirucka pre spravu procesov)
- Späť Návrat na predchádzajúcu obrazovku bez uloženia vykonaných zmien

Súvisiace predpisy:

- pokiaľ existujú, tak sa zobrazí pôvodný predpis a všetky súvisiace predpisy.
- pokiaľ neexistujú, tak sa vypíše informačná správa "Súvisiace predpisy neboli nájdené"

Ak chce používateľ pridať Súvisiaci predpis, musí najprv uložiť hlavný predpis!

|                      |                                     | March and date       | Marial and data    |              |                        |     |                |          |  |
|----------------------|-------------------------------------|----------------------|--------------------|--------------|------------------------|-----|----------------|----------|--|
|                      | > Zoznam vnútorných<br>predpisov    | Všeobecnó            | Silvisiana madhiav | Dokumenty    | Poznámka               |     |                |          |  |
| Vnútorně<br>predpisy | > Vytvoriť nový vnútorný<br>predpis | Pred pridanim predpi | bokumenty Poznamka |              |                        |     | Padat          |          |  |
|                      |                                     | Reg. číslo Názov     |                    | Predkladateľ | Účinnosť od            | Тур | ▼ Zaevidovanie | Platnosť |  |
|                      |                                     |                      |                    |              | Žiaden záznam nenájder | Ŷ   |                | 1        |  |

Dokumenty:

ostatné dokumenty patriace k vytvorenému predpisu. Používateľ môže pridaný dokument:

Otvoriť Zmeniť

Zmerni Odstrániť

|                      | > Zoznam vnátorných<br>predpisov    | Nový predpis<br>Všeobecné | Sűvisiace predpisy           | Dokumenty | Poznámka       |            |         |                  |
|----------------------|-------------------------------------|---------------------------|------------------------------|-----------|----------------|------------|---------|------------------|
| Vnútorně<br>predpisy | > vytvoriť nový vnutorný<br>prodpis | Názov súboru              | Popis                        |           | Autor          | Dátum      |         | Pridat           |
|                      |                                     | SA_navod_na_pc            | ouzitie_all_liş nova priloha |           | testuseri diin | 07.10.2013 | Otvorit | Zmenit Odstránii |

Poznámka:

- používateľ môže k vytvorenému vnútornému predpisu doplniť poznámku. Atribút nie je povinný.

| Vnútorně<br>predpisy | <ul> <li>Zoznam vnútorných<br/>predpisov</li> <li>Vytvariť nový vnútorný<br/>predpis</li> </ul> | Nový predpis<br>Vileobecné Sávislace prelpiny Dokumenty Poznámka |     |
|----------------------|-------------------------------------------------------------------------------------------------|------------------------------------------------------------------|-----|
|                      |                                                                                                 | portantia                                                        | , t |

## 3.2 Vyhľadanie, editovanie a odosielanie predpisov

Používateľ má možnosť vyhľadať konkrétny vnútorný predpis, ktorý už bol vytvorený. Klikne na akciu *Zoznam vnútorných predpisov*, zobrazia sa vyhľadávacie kritériá a zoznam všetkých predpisov.

| Acrean voidornijck<br>protector<br>verdetor<br>Vytent nod voidornij<br>Pytent nod voidornij<br>protector<br>protector<br>Pytent nod voidornij<br>Pytent nod voidornij<br>Pytent nod voidorni<br>Pytent nod voidornij<br>Pytent nod voidorni<br>Pytent nod voidorni<br>P | Zoznam vnútorných predpisov<br>Vnňačkova vněká:<br>Regatačné čiao:<br>Nážov:<br>Typ:<br>Dátum schniškini od - do:<br>Dátum sčinnosti od - do:<br>Dátum sčinnosti od - do:<br>Pátnost:<br>Presasatač:<br>Crg. jenotna: |                         |
|----------------------------------------------------------------------------------------------------|----------------------------------------------------------------------------------------------------|-------------------------|
|                                                                                                    | Vyhladat Export                                                                                                    | Max. počet výsledkov 10 |

Pri vyhľadávaní vnútorného predpisu je používateľ povinný zadať znak aspoň do jedného z polí vyhľadávacích kritérií.

Po zadaní znaku klikne na tlačidlo vyhľadať. Systém zobrazí tie vnútorné predpisy, ktoré obsahujú zadaný znak.

| Vnútorné<br>predpisy | Zoznam vnútorných<br>Iedpisov<br>Vytvoriť nový vnútorný<br>edpis | Zoznam vr<br><u>Vyhľadávaci</u><br>Vyhľadat | útorných predpisov<br><u>a krátki</u><br>Export Vyčestr |                | Max. poč    | et výsledkov 10 |                   |          |          |
|----------------------|------------------------------------------------------------------|---------------------------------------------|---------------------------------------------------------|----------------|-------------|-----------------|-------------------|----------|----------|
|                      |                                                                  | Rog číslo                                   | Nilzov                                                  | Prodictadated  | Účinnosť od | ▼ Zaevidovanie  | Тур               | Platnas" |          |
|                      |                                                                  | KZ-2013-032                                 | test final 3                                            | testuser4 dtin | 1.10.2013   | 6.9.2013        | Kolektívna zmluva | Áno      | Zobrazit |
|                      |                                                                  | KZ-2013-020                                 | Testovanie dodatocneho predpisu                         | testuser2 dtln | 12.8.2013   | 12.8.2013       | Kolektívna zmluva | Nio      | Zobrazit |
|                      |                                                                  | KZ-2013-018                                 | Dodatok 9,3                                             | testuser2 dtin | 8.8.2013    | 9.8.2013        | Kolektívna zmluva | Nie      | Zobrazit |
|                      |                                                                  | KZ-2013-007                                 | Testovaci predpis 6,0                                   | testuser2 dtln | 10.8.2013   | 9.8.2013        | Kolektívna zmluva | Nio      | Zobraziť |

V prípade nového vyhľadávania, si používateľ vymaže predchádzajúce znaky pomocou tlačidla "Vyčistit"

#### Detail predpisu:

V zozname vnútorných predpisov alebo vo vyhľadaných predpisov si používateľ zvolí predpis v stave *Rozpracované* a klikne na tlačidlo "**Zobrazit**"

Zobrazí sa obrazovka totožná s obrazovkou 6.1 Vytvorenie nového predpisu s pridaným tlačidlom "**Zmazat**" a s možnosťou pridania **Súvisiaceho predpisu**.

| Vnútorné<br>predpisy | <ul> <li>&gt; Zoznam vnútorných<br/>predpisov</li> <li>&gt; Vytvoriť nový vnútorný<br/>predpis</li> </ul> | Detail predpisu<br>Všeobocné | Súvisiace predpisy Dokumenty   | y Poznámica           | 14/182         |           |
|----------------------|----------------------------------------------------------------------------------------------------|------------------------------|--------------------------------|-----------------------|----------------|-----------|
|                      |                                                                                                    | Registračné číslo:           | KZ-2013-032                    | Stav predpisu:        | Schválený      | •         |
|                      |                                                                                                    | Zaevidoval:                  | testuser1 dtln                 | Dátum zadania:        | 06.09.2013     |           |
|                      |                                                                                                    | * Typ predpisu:              | Kolektívna zmluva              | • Predkladateľ        | testuser4 dtin |           |
|                      |                                                                                                    | Org. jednotka:               | Centrum informačných systém    | ov - 190900           |                | 6         |
|                      |                                                                                                    | * Názov predpisu:            | test final 3                   |                       |                |           |
|                      |                                                                                                    | Účinnosť od:                 | 01.10.2013                     | Účinnosť do:          | 31.10.2013     |           |
|                      |                                                                                                    | Schválenie:                  | 01.10.2013                     |                       |                | $\Sigma $ |
|                      |                                                                                                    | Uložif Odoslat               | na pripomienkovanie Odoslať na | a schvafovanie Zmazať |                | Spat      |

## 3.3 Export zoznamu predpisov

Export zoznamu je akcia slúžiaca na vytvorenie súboru so všetkými vnútornými predpismi alebo s vyhľadanými predpismi do jedného súboru. Takýto súbor, môže používateľ vytlačiť, preposlať, archivovať a pod.

Tlačidlo "**Export**" sa nachádza na obrazovke akcie Zoznam vnútorných predpisov.

| Vnútorné | > Zoznam vnútorných<br>predpisov<br>> Vytvortiť nový vnútorný<br>pradnis | Zoznam vr   | utorných predpisov<br><u>e krátiá.</u> |                |            |                                 |                   | ~       | 1        |
|----------|--------------------------------------------------------------------------|-------------|----------------------------------------|----------------|------------|---------------------------------|-------------------|---------|----------|
| predpisy | PLOOPS                                                                   | Vyhladaf    | Export Vyčistí                         |                | Max. poč   | tet výsledkov 10                |                   | -       | -        |
|          |                                                                          | Reg cisio   | Nazniv                                 | Prodkladalins  | Demnest of | <ul> <li>Zaevdovanie</li> </ul> | тур               | Plaines |          |
|          |                                                                          | KZ-2013-032 | test final 3                           | testuser4 dtin | 1.10.2013  | 6.9.2013                        | Kolektívna zmluva | Áno     | Zobrazit |
|          |                                                                          | KZ-2013-020 | Testovanie dodatocneho predpisu        | testuser2 dtln | 12.8.2013  | 12.8.2013                       | Kolektívna zmluva | Nio     | Zobrazit |
|          |                                                                          | KZ-2013-018 | Dodatok 9,3                            | testuser2 dtin | 8.8.2013   | 9.8.2013                        | Kolektívna zmluva | Nie     | Zobrazit |
|          |                                                                          | KZ-2013-007 | Testovaci predpis 6,0                  | testuser2 dtln | 10.8.2013  | 9.8.2013                        | Kolektívna zmluva | Nio     | Zobrazit |

# **4 ZASADNUTIE**

Pre túto akciu majú prístup osoby s rolou:

| Administrátor zasadnutí | <ul> <li>Používateľ s týmto prístupovým<br/>právom môže vytvárať a spravovať<br/>všetky zasadnutia</li> </ul>                  |
|-------------------------|----------------------------------------------------------------------------------------------------|
| Zakladateľ zasadnutia   | - Používateľ s týmto prístupovým<br>právom môže vytvárať a spravovať<br>vlastné zasadnutia                                     |
| Člen zasadnutia         | <ul> <li>Používateľ s týmto právom môže byť<br/>účastníkom procesu tvorby zasadnutí<br/>ako pozvaný člen zasadnutia</li> </ul> |

## 4.1 Vytvorenie nového zasadnutia

Používateľ v ľavom menu klikne na záložku "Zasadnutia". Zobrazia sa akcie **Zoznam zasadnutí** a **Vytvoriť nové zasadnutie**. Pre vytvorenie zvolí akciu Vytvoriť nové zasadnutie. Zobrazí sa obrazovka, ktorá obsahuje štyri záložky.

#### Základné údaje:

- sú údaje, ktoré nesú hlavné informácie o novom zasadnutí. Hviezdičkou označené údaje sú povinné.

Používateľ toto zasadnutie môže tlačidlami:

- Uložiť ako rozpracované Tlačidlo je prístupné len pre zakladateľa a zvolávateľa zasadnutia a to len pri vytváraní zasadnutia alebo ak je zasadnutie v stave "Draft". Zasadnutie sa uloží a zobrazí v zozname zasadnutí
- Zverejniť zasadnutie Systém zmení stav zasadnutia na "Plánované" a rozpošle pozvaným členom pozvánku na zasadnutie. Toto zasadnutie prejde do procesu a zobrazí sa ako "Úloha" (<u>TRUNI\_Prirucka pre spravu</u> procesov)

Tlačidlo je prístupné len pre zakladateľa a zvolávateľa a len pri vytváraní nového zasadnutia a v prípade, ak je zasadnutie v stave:

- Draft

Plánované

Ak je zasadnutie v stave "Plánované", názov tlačidla je "Poslať aktualizáciu". V tomto prípade je súčasťou pozvánky informácia o tom, že sa jedná o aktualizáciu pozvánky.

| Zoznam za                | Nové zasadnutie                 |                                  |                            |                    |            |
|--------------------------|---------------------------------|----------------------------------|----------------------------|--------------------|------------|
|                          | Základné údaje                  | Členovia zasadnutia Program roko | ovania Zápis zo zasadnutia |                    |            |
| Zasadnutia > Vytvoriť no | vé zasadeutie<br>Interné číslo: | (bude vygenerované po uložení)   | Stav.                      | Rozpracované       |            |
|                          | Zaevidoval:                     | testuser1 dtin                   | Dátum zadania:             | 8.10.2013          |            |
|                          | * Typ zasadnutia:               | Vyberte hodnotu                  | • Forma zasadnutia:        | Vyberte hodnotu    |            |
|                          | * Názov zasadnutia:             |                                  |                            |                    |            |
|                          | Miesto:                         | Vyberte hodnotu                  | • Dátum:                   | * Čas od - do: 7.0 | 0 • 7.00 • |
|                          | * Zvotávateľ:                   |                                  | • Overovatel 1:            |                    | -          |
|                          | * OÚ zvotávateľa:               |                                  | • Overovatel 2:            |                    |            |
|                          | * Zapisovateľ                   |                                  | Schvalovatel               |                    | A          |
|                          | Šablóna:                        | TEstovacia sabiona 1             | Načitar Nová šablóna       |                    | Uložiť     |
|                          | Zverejnifizasadnutie            | Uložiť ako rozpracované          |                            |                    | Spät       |

#### Členovia zasadnutia:

Používateľ pomocou tlačidla "**Pridat**" zvolí ďalších členov (hostí) nového zasadnutia. Zvoleným členom po zverejnení zasadnutia príde pozvánka na toto zasadnutie.

|            | > Zoznam zasednuti       | Nové zasadnutie<br>Základné údaje | Členovia zasadnutia | Program rokovania | Zápis zo zasadnutia |        |                        |         |         | 1       |
|------------|--------------------------|-----------------------------------|---------------------|-------------------|---------------------|--------|------------------------|---------|---------|---------|
| Zasadnofia | > vyvonii nove zasaunaue | Priezvisko, Meno                  | Ema                 | il                | Telelón             | Štatút | Vygenerovat p<br>Účasť | rozenôn | listinu | Pridat  |
|            |                          | 🐣 Presna, Jana                    | jana j              | nisnaginio.sk     |                     | Host   | Nepovrđena             |         | Ucast   | Odobret |

#### Program rokovania:

Podľa zvoleného typu zasadnutia systém automaticky vloží do tabuľky "Program rokovania" body rokovania, ktoré sa vždy pre daný typ zasadnutia opakujú.

|            | > Zoznam zasadnuti         | Nové zasadnutie<br>Základné údaje Členovia zasadnutia    | Program rokovania | Zápis zo zasadnutia  |              |        |
|------------|----------------------------|----------------------------------------------------------|-------------------|----------------------|--------------|--------|
| Zasadnutia | > Vytvoriť nové zasadnutie | Tvorba programu do: 13.10.2013<br>Poradie Bod zasadnutia |                   | Spracovatel          | Predkladatel | Pridat |
|            |                            |                                                          | Žia               | den záznam nenájdený |              |        |

#### Zápis zo zasadnutia:

V prípade ak už bolo zasadnutie ukončené, používateľ si vie pozrieť zápisnicu z rokovania pomocou tlačidla "**Zobraziť**".

Taktiež môže vyplniť pole Poznámka.

| >Zoznam zasadnuti                    | Nové zasadnutie<br>Zásladné údaje Členovia zasadnutia Program rokovania <b>Zápis zo zasadnutia</b> |    |
|--------------------------------------|----------------------------------------------------------------------------------------------------|----|
| Zanadrola > Vytvoriť nové zanadrolie | Zdotanica sa vopenentje po ukončeni zasadnuta. Zobravit<br>Poznima:                                |    |
|                                      | edicoverDok                                                                                        |    |
|                                      |                                                                                                    | .4 |

## 4.2 Editácia a pridanie bodu zasadnutia

K obrazovke *Bod zasadnutia* sa používateľ dostane zo záložky "**Program rokovania**" kliknutím na tlačidlo "**Pridat**<sup>™</sup>.

V prípade, ak sa jedná o typ zasadnutia "Kolégium rektora" alebo "Grémium rektora", môžu body navrhovať okrem zakladateľa a zvolávateľa aj pozvaní členovia zasadnutia a len ak je zasadnutie v stave "Plánované".

Bez ohľadu na typ zasadnutia, môžu body navrhovať len zakladateľ a zvolávateľ a to buď pri vytváraní zasadnutia alebo ak je zasadnutie v stave "Draft" alebo "Plánované".

Časť obrazovky pre evidovanie skutočne prijatých uznesení je prístupná pre zakladateľa, zvolávateľa a pre zapisovateľa zasadnutia len v prípade, ak je stav zasadnutia "Zrealizované".

Administrátor zasadnutí môže zasadnutia v stave "Zrušené" a "Zrealizované" znovuotvoriť - uviesť do stavu "Znovuotvorené". V prípade, ak je stav zasadnutia "Znovuotvorené", môže administrátor zasadnutí na zasadnutí upraviť texty prijatých uznesení a vkladať prílohy do zasadnutia *Základné údaje*:

Údaje potrebné k vytvoreniu bodu uznesenia. Hviezdičkou označené údaje sú povinné.

| (1) (1) (1) (1) (1) (1) (1) (1) (1) (1) |                     |                      |                            |      |
|-----------------------------------------|---------------------|----------------------|----------------------------|------|
| Názov zasadnutla:<br>Tup reseducia:     |                     |                      | Forms manufactor           |      |
| Miesto:                                 |                     |                      | Dátum:                     | Čas: |
| Záktadné údaie Nié                      | at uznesení Dobumen | v Zoznam prinomiensk | Prinzuoné úlaby z uznasaní |      |
|                                         |                     | a manual hideana an  |                            |      |
| Spracovatek                             |                     |                      | - Predkladatel             |      |
| foradové číslo:                         | 1                   |                      |                            |      |
| Názov bodu:                             |                     |                      |                            |      |
| ext bodu:                               |                     |                      |                            |      |
|                                         |                     |                      |                            |      |
|                                         |                     |                      |                            |      |
| sovoonene szresena.                     |                     |                      |                            |      |
|                                         |                     |                      |                            |      |
| toznámka:                               |                     |                      |                            |      |
|                                         |                     |                      |                            |      |
|                                         | (                   |                      |                            |      |
|                                         |                     |                      |                            |      |

#### Návrh uznesenia:

Kliknutím na tlačidlo "**Pridat**<sup>\*\*</sup> sa zobrazí dialógové okno "**Nové uznesenie**", kde vyplnením povinných polí a kliknutím na tlačidlo Pridať, používateľ pridá do zoznamu návrhov nový návrh uznesenia.

| Bod zasadnutia                                  |                                                  |                             |      |
|-------------------------------------------------|--------------------------------------------------|-----------------------------|------|
| Názov zasadnutia:<br>Typ zasadnutia:<br>Miesto: |                                                  | Forma zasadnutia:<br>Dátum: | Čas: |
| Zártastvá úttaja Nádoth                         | Nové uznesenie * zopovesný: Náce: Ten uznesenia. | e * remik                   | Par  |

Dokumenty:

Používateľ môže pridávať dokumenty súvisiace so zasadnutím. Tieto dokumenty môže:

Zobraziť Zmeniť

Odobrať

| Typ zasadnutia:<br>Miesto:          |                                         | Forma zasadnutia:<br>Dátum: |           | Čas:                    |
|-------------------------------------|-----------------------------------------|-----------------------------|-----------|-------------------------|
| Základné údaje Návrh uznese         | ni Dokumenty Zoznam pripomienok Priprav | ené úlohy z uznesení        |           |                         |
| Názov súboru                        | Popis                                   | Autor                       | Dátum     | Pride                   |
| RGA raved na pouzitie all light.doc | bod                                     | testusert dth               | 8.10.2013 | Zobrazit Zmenit Odobrat |

Zoznam pripomienok:

Používateľ kliknutím na tlačidlo "Pridať" pridá pripomienku k bodu zasadnutia. Pripomienku môže aj odstrániť pomocou kliknutia na symbol "x".

| Bod zasadnutia                                  |                                     |           |                    |                             |        |                |        |
|-------------------------------------------------|-------------------------------------|-----------|--------------------|-----------------------------|--------|----------------|--------|
| Názov zasadnutia:<br>Typ zasadnutia:<br>Miesto: |                                     |           |                    | Forma zasadnutia:<br>Dátum: |        | Čas:           |        |
| Základné údaje                                  | Návrh uznesení                      | Dokumenty | Zoznam pripomienok | Pripravené úlohy z uznesení |        |                |        |
| Dátum:<br>Text prípomienky:                     | 8.10.2013 11:04<br>text pripomineky |           |                    |                             | Autor: | testuser1 dtin | Pridat |
|                                                 |                                     |           |                    |                             |        |                |        |

#### Pripravené úlohy z uznesení:

Systém doplní pripravené úlohy z uznesení po ukončení zasadnutia.

| Iszov zasadnutia: |                |             |                    | Forma zasadnutia:           |          |        |      |
|-------------------|----------------|-------------|--------------------|-----------------------------|----------|--------|------|
| liesto:           |                |             |                    | Dátum:                      |          | Čas:   |      |
| Základné údaje    | Návrh uznesení | Dokumenty   | Zoznam pripomienok | Pripravené úlohy z uznesení |          |        |      |
| Číslo uznesenia   | Interné číslo  | Názov úlohy |                    |                             | Riešiteľ | Termin | Stav |

# 4.3 Vyhľadanie, zverejnenie, uzavretie a zrušenie zasadnutia

Vyhľadanie je principiálne rovnaké ako pri predchádzajúcich záložkách. Používateľ kline na akciu *Zoznam zasadnutí*, zobrazí sa obrazovka s vyhľadávacími kritériami a zoznamom všetkých zasadnutí. Do vyhľadávacích kritérií zadá používateľ znaky, ktoré obsahuje hľadané zasadnutie. Následne klikne na tlačidlo "**Vyhľadat**". Systém zobrazí hľadané zasadnutie, ak sa nachádza v zozname zasadnutí podľa zadaných výrazov/znakov.

| vyniadanie:                           |                                                                                                    |               |                        |                                                                 |                         |          |          |
|---------------------------------------|----------------------------------------------------------------------------------------------------|---------------|------------------------|-----------------------------------------------------------------|-------------------------|----------|----------|
| Zenachudra     Yopcort Kové zasadnuto | Zoznam zasadnutí<br>Zakastel:<br>Zvstivatel:<br>Ož vvstivatels:<br>Minsto:<br>Dátum:<br>Čas od - 60: |               |                        | )<br>)<br> <br>                                                 |                         |          | 1        |
|                                       | Vyhľadať Export                                                                                      |               |                        | Max. počet výsledkov 10                                         |                         |          |          |
|                                       | Тур                                                                                                  | Názov         | Zvotávatoľ             | OÚ zvotavatoľa – Zastadatoľ                                     | e Dálum a čas           | Slav     |          |
|                                       | 📫 Zasadnutie ústavóv                                                                                 | Testovacie za | asadnul testuser1 dtin | Právnická fakulta - 10500i testuser1 dtin                       | 14.11.2013 7:00 - 16:00 | Uzavreté | Zobrazit |
|                                       | 📫 Kolégium dekana                                                                                    | test          | testuser1 dtin         | Právnická fakulta - 10500 testuser1 dtin<br>(4 4 1-10 of 15 🕑 🕅 | 31.10.2013 7:00 - 9:30  | Uzavreté | Zobrazit |

#### Detail:

V/v/bl'adamia

Používateľ si vyhľadá zasadnutie, ktoré sa nachádza v stave "*Rozpracované*". Klikne na tlačidlo "**Zobrazit**". Zobrazí sa obrazovka totožná s obrazovkou 8.1 Vytvorenie nového zasadnutia s pridaným tlačidlom "**Zmazat**".

Toto uznesenie môže používateľ meniť, dopĺňať, prepisovať... až kým ho nezverejní.

| Detail zasadnutia<br>Základné údaje                      | Členovia zasadnutia Program rokovania            | Zápis zo zasadnu | dia                                            |                                                   |               |
|----------------------------------------------------------|--------------------------------------------------|------------------|------------------------------------------------|---------------------------------------------------|---------------|
| Interné číslo:<br>Zaevidoval:<br>• Typ zasadnutia:       | KD-2013-013<br>testuseri atin<br>Kalégium dekana |                  | Stav:<br>Dätum zadania:<br>• Forma zasadnutia: | Rozpracované<br>6.8.2013<br>(Mimoriadne výjazdové |               |
| • Názov zasadnutia:                                      | test 123456<br>Auta Pazmaneum                    |                  | - Dátum: (30.09.20                             | 113 • Čas od - do: 7                              | 00 • (11:30 • |
| <ul> <li>Zvolávateľ:</li> <li>OÚ zvolávateľa:</li> </ul> | lestusert dlin<br>Právnická fakulta + 105000     |                  | • Overovatel 1:<br>• Overovatel 2:             | testuser1 din<br>testuser2 din                    |               |
| • Zapisovateľ:                                           | [testuser] dlin                                  |                  | * Schvalovatel:                                | (tostuser3 dtin                                   |               |
| Zverejniť zasednutie                                     | Uložiť ako rozpracované Zmazať                   |                  |                                                |                                                   | Spär          |

## 4.4 Export zoznamu zasadnutí

Export zoznamu je akcia slúžiaca na vytvorenie súboru so všetkými zasadnutiami alebo s vyhľadanými zasadnutiami do jedného súboru. Takýto súbor, môže používateľ vytlačiť, preposlať, archivovať a pod.

| Zoznam zasadnutí<br>Zariadateľ<br>Zvotkrateľ<br>OÚ zvotkrateľ<br>Miesto<br>Dátem<br>Čas od - do: |                       |                                          |                                                                            |                                           |                                                   |                      | 1                    |
|--------------------------------------------------------------------------------------------------|-----------------------|------------------------------------------|----------------------------------------------------------------------------|-------------------------------------------|---------------------------------------------------|----------------------|----------------------|
| Vyhľadať Export                                                                                  | Názov                 | Zvolávateľ                               | Max. počet výsledkov 10<br>OÚ zvolávatoľa                                  | ZaManatal                                 | V Dilum a das                                     | Slav                 | _                    |
| <ul> <li>Žasadnutle ústavov</li> <li>Koléglum dekana</li> </ul>                                  | Testovacie za<br>test | isadnul testuser1 dtin<br>testuser1 dtin | Právnická fakulta - 10500<br>Právnická fakulta - 10500<br>B 🕙 1-10 of 15 💽 | D testuser1 dtin<br>D testuser1 dtin<br>H | 14.11.2013 7:00 - 16:00<br>31.10.2013 7:00 - 9:30 | Uzavreté<br>Uzavreté | Zobrazit<br>Zobrazit |

Tlačidlo "Export" sa nachádza na obrazovke akcie Zoznam zasadnutí.

# 5 SPRÁVA ZMLÚV

Pre túto akciu majú prístup osoby s rolou:

| Administrátor zmlúv | <ul> <li>Administrátor zmlúv - všetky práva<br/>nad všetkými zmluvami</li> </ul>                                                                                                    |
|---------------------|----------------------------------------------------------------------------------------------------|
| Predkladateľ zmlúv  | <ul> <li>Predkladateľ zmluvy - bude mať<br/>právo založiť novú zmluvu. Po založení<br/>zmluvy bude mať na danú zmluvu<br/>všetky práva. Podobne právo založiť<br/>nový záznam v evidencii Zmluvných<br/>partnerov</li> </ul> |

#### Prezerateľ zmluvy za organizačnú jednotku

a pre daný typ zmluvy

 Prezerateľ zmluvy - s právom na prezeranie všetkých zmlúv danej organizačnej jednoty a daného typu zmluvy

## 5.1 Pridanie partnera

Používateľ klikne na záložku Zmluvy. Zobrazia sa akcie Vytvoriť nového partnera, Zoznam partnerov, Vytvoriť novú zmluvu a Zoznam zmlúv.

Pre vytvorenie nového partnera klikne na akciu **Vytvoriť nového partnera.** Zobrazí sa formulačná obrazovka s informáciami potrebných pre založenie nového partnera. Hviezdičkou označené údaje sú povinné.

Tlačidlom "**Uložit**" sa používateľ vráti späť na predchádzajúcu obrazovku s uloženými zmenami.

| Názov partnera: Partner Nový |           |              |          |       |                      |                 |
|------------------------------|-----------|--------------|----------|-------|----------------------|-----------------|
| IČO.                         |           | 35331113     |          |       | DIČ.                 | 2020142234      |
| DPH:                         |           | SK2020142234 |          |       | ** Dátum narodenia:  | 24.11.1980      |
| llca:                        | Ulica     |              | Číslo:   | 2     | Zápis v OR SR/ŽR SR: | zapie           |
| esto:                        | Mesto     |              | PSČ: 901 | 90100 | Štatutár 1:          | Statutár        |
| rajina:                      | Slovensko |              | ]        |       | Štatutár 2:          | Statutár        |
|                              |           |              |          |       | Číslo BÚ:            | 2617282050/1100 |
|                              |           |              |          |       |                      |                 |

## 5.2 Vyhľadanie a editácia partnera

Vyhľadanie partnera:

Pre vyhľadanie partnera, klikne používateľ na akciu Zoznam partnerov. Zobrazí sa obrazovka s kritériami pre vyhľadanie konkrétneho partnera a zoznamom všetkých vytvorených partnerov.

Ak používateľ vyplní aspoň jedno z polí vyhľadávacích kritérií, následne klikne na tlačidlo vyhľadať, systém vyhľadá a zobrazí všetkých partnerov, ktorí obsahujú zadaný výraz.

Pomocou tlačidla "Vyčistit", vymaže vyhľadávacie kritéria a zobrazí sa naspäť zoznam všetkých partnerov.

| Názov partnera:<br>IČO.<br>DIČ:                    |                 | tner              |                                                |                  |         |
|----------------------------------------------------|-----------------|-------------------|------------------------------------------------|------------------|---------|
| Statután                                           |                 | Max. počet vísle  | edkov 10                                       |                  |         |
| Vyhladat Vyčistit                                  |                 |                   |                                                |                  |         |
| Vyhladať Vyčistiť                                  | ιčο             | DIČ               | Admsa                                          | Ŝtatutár         |         |
| Vyhladať Vyčetíť<br>Názov partnera<br>Nový Portner | iốo<br>36621343 | DIĞ<br>2020212324 | Adresa<br>Jánošikova 30, Bratislava, Slovensko | Statutár<br>stat | Zobrazi |

#### Editácia partnera:

Ak potrebuje používateľ zmeniť, doplniť alebo vymazať z niektorých údajov vytvoreného partnera, klikne na tlačidlo "**Zobrazit**".

Otvorí sa obrazovka totožná s obrazovkou pre vytvorenie nového partnera s pridaným tlačidlo Zmazať.

| Názov partnera: Partner Nový |              |  |      |                     |                      |                 |
|------------------------------|--------------|--|------|---------------------|----------------------|-----------------|
| 'IČO:                        | čo: 35331113 |  |      |                     | DIČ:                 | 2020142234      |
| DPH: SK2020142234            |              |  |      | ** Dátum narodenia: | 24.11.1980           |                 |
| lica:                        | Ulica        |  |      | NO: 2               | Zápis v OR SR/ŽR SR: | zapis           |
| Aesto:                       | Mesto        |  | PSČ: | 90100               | Štatutár 1:          | Śtatutár        |
| trajina                      | Slovensko    |  | 1    |                     | Štatutár 2           | Statutár        |
|                              |              |  |      |                     | Čislo BÚ:            | 2617282050/1100 |
|                              |              |  |      |                     |                      |                 |

## 5.3 Vytvorenie novej zmluvy

Všeobecné:

Používateľ klikne na záložku Zmluvy. Zobrazia sa akcie Vytvoriť nového partnera, Zoznam partnerov, Vytvoriť novú zmluvu a Zoznam zmlúv.

Pre vytvorenie nového partnera klikne na akciu **Vytvoriť novú zmluvu.** Zobrazí sa formulačná obrazovka s informáciami potrebných pre vytvorenie novej zmluvy. Hviezdičkou označené údaje sú povinné.

Používateľ môže vyplniť zmluvné strany.

Zmluvná strana - Názov partnera, s ktorým bola zmluva uzavretá. V prípade zmluvy s viacerými partnermi zobraziť len jedného partnera. Ostatní partneri budú viditeľní v detaile zmluvy

Po vyplnení potrebných údajov môže zmluvu:

- Odoslať na pripomienkovanie Kliknutím na toto tlačidlo sa vytvorená zmluva odošle do procesu spracovania. V procese sa zobrazí úloha ako "Pripomienkovanie" (TRUNL Prirucka pre spravu procesov)
- Odoslať na schválenie Kliknutím na toto tlačidlo sa vytvorená zmluva odošle do procesu spracovania. V procese sa zobrazí úloha ako "Schvaľovanie" (TRUNI\_Prirucka pre spravu procesov)
- Uložiť

| Registračné čísle:            | (bude vygenerované po uležení) |        | Stav zmłuvy:          | Nevá          | [       |
|-------------------------------|--------------------------------|--------|-----------------------|---------------|---------|
| sevidoval:                    | Jana Pigošová                  |        | Dátum zadania:        | 16.08.2013    |         |
| Typ zmluvy:                   | Zmluva o dielo                 |        | • Predkladateľ:       | Jana Pigošová |         |
| Org. jednotka:                | buni                           |        |                       |               | ] (4    |
| Názov zmluvy.                 | Názov zmluvy                   |        |                       |               | 100.00  |
| Predmet amluvy:               | Predmet zmluvy                 |        |                       |               |         |
| Juma zmluvy:                  | (13000                         | ]¢     | Číslo zmluvy partner: | (3            | 1       |
| 🔲 Predložená protistranou 🔲 I | lemenný obsah                  |        |                       |               |         |
| Zmluvná strana 1              |                                | Pridar | Zmluvná strana 2      |               | Pridar  |
| runi                          |                                | ×      | Jakub Forbes          |               | ;       |
|                               |                                |        | ICO: 96265            | DIC: 956841   | Zobrazi |

### Dodatky k zmluve:

Používateľ pomocou tlačidla "**Pridat**" pridá dodatok k vytvorenej zmluve. Dodatok následne môže:

Zobraziť

Zmeniť

Odobrať

| Detail zmluvy |                  |           |          |                 |           |          |      |        |
|---------------|------------------|-----------|----------|-----------------|-----------|----------|------|--------|
| Všeobecné     | Dodatky k zmluve | Dokumenty | Poznámka |                 |           |          |      |        |
|               |                  |           |          |                 |           |          |      | Pridat |
| Reg. číslo    | Názov zmluvy     |           |          | Predmet zmluvy  | Тур       | Platnosť | Otav |        |
|               |                  |           |          | Žiaden záznam r | nenájdený |          |      |        |

Dokumenty:

Používateľ pomocou tlačidla "**Pridat**" pridá potrebné dokumenty k vytvorenej zmluve. Dokumenty následne môže:

Zobraziť

Zmeniť

Odobrať

| Detail zmluvy<br>Všeobecné Dodatky k z | Dokumenty       | Poznámka |               |           |         | 6      | 1        |
|----------------------------------------|-----------------|----------|---------------|-----------|---------|--------|----------|
| Názov súboru                           | Popis           |          | Autor         | Dátum     |         | F      | Pridar   |
| RSA_navod_na_pouzitie_all_light.d      | oc nova priloha |          | Jana Pigošová | 15.8.2013 | Otvorit | Zmenit | Odstráni |

#### Poznámka:

Pole pre vyjadrenie k zmluve. Doplnkový atribút.

| Detail zmluvy      |                  |           |          |  |        |
|--------------------|------------------|-----------|----------|--|--------|
| Všeoberné          | Dodatky k zmluve | Dokumenty | Poznámka |  |        |
| Poznámka:          |                  |           |          |  |        |
| txa-la-la poznamka |                  |           |          |  |        |
|                    |                  |           |          |  |        |
|                    |                  |           |          |  | 1      |
|                    |                  |           |          |  | $\leq$ |
|                    |                  |           |          |  |        |
|                    |                  |           |          |  |        |
|                    |                  |           |          |  |        |

## 5.4 Vyhľadanie, editácia a odosielanie zmluvy

Vyhľadanie zmluvy:

Pre vyhľadanie zmluvy, klikne používateľ na akciu Zoznam zmlúv. Zobrazí sa obrazovka s kritériami pre vyhľadanie konkrétnej zmluvy a zoznamom všetkých vytvorených zmlúv.

Ak používateľ vyplní aspoň jedno z polí vyhľadávacích kritérií, následne klikne na tlačidlo "**Vyhľadat**<sup>™</sup>, systém vyhľadá a zobrazí všetky zmluvy, ktorí obsahujú zadaný výraz.

Pomocou tlačidla "**Vyčistit**", vymaže vyhľadávacie kritéria a zobrazí sa naspäť zoznam všetkých zmlúv.

| istračné číslo:       |                         |  |
|-----------------------|-------------------------|--|
| ov amluvy:            | nazov zmluvy            |  |
| imet:                 |                         |  |
| c.                    |                         |  |
| zmluvy:               |                         |  |
| dkladateľ:            |                         |  |
| inizačná jednotka:    | (A)                     |  |
| m schválenia od - do: |                         |  |
| m účinnosti od - do.  |                         |  |
| nosť:                 |                         |  |
| ov partnera:          |                         |  |
| partnera:             |                         |  |
| hfadaf Export Vyöstif | Max: poter výsleskov 10 |  |
|                       |                         |  |

| Zoznam z  | zmlúv<br>scie kritériá: |                |                |                  |                    |      |          |
|-----------|-------------------------|----------------|----------------|------------------|--------------------|------|----------|
| Vyhfadat  | Export Vyčistiť         |                | Мах. ро        | čet výsledkov 10 |                    |      |          |
| Reg číslo | Názov zmluvy            | Predmet zmluvy | Тур            | Platnost         | Džtum zaevidovania | Stav |          |
| 0039/2013 | Názov zmluvy            | Predmet zmluvy | Zmluva o diclo |                  | 15.8.2013          | Nová | Zobraziť |

Editovanie a odoslanie zmluvy:

Ak používateľ potrebuje zmeniť údaje vo vytvorenej zmluve, klikne v zozname zmlúv na tlačidlo "**Zobrazit**" pri konkrétnej zmluve, ktorú potrebuje upraviť. Zmluva však musí byť v stave Rozpracovaná!

Po vykonaných zmenách môže zmluvu: Odoslať na pripomienkovanie Odoslať na schválenie Zmazať

## 5.5 Export zoznamu zmlúv

Export zoznamu je akcia slúžiaca na vytvorenie súboru so všetkými zmluvami alebo s vyhľadanými zmluvami do jedného súboru. Takýto súbor, môže používateľ vytlačiť, preposlať, archivovať a pod.

Tlačidlo "Export" sa nachádza na obrazovke akcie Zoznam zmlúv.

| -         |                        | Frank          |                         |          |                      |                 |          |
|-----------|------------------------|----------------|-------------------------|----------|----------------------|-----------------|----------|
| Vyhladat  |                        |                | Mac. pocer vyawokov (10 |          |                      |                 |          |
| leg čislo | Názov zmluvy           | Predmet zmluvy | Түр                     | Platnosť | = Dâtum zasvidovania | Stav            |          |
| 0039/2013 | Názov zmluvy           | Predmet zmluvy | Zmluva o dielo          |          | 16.8.2013            | Nová            | Zobraziť |
| 0038/2013 | ZOD 2013/1             | Dodávka IS     | Zmluva o dielo          |          | 8.8.2013             | Schválená       | Zobrazit |
| 036/2013  | Testovanie Selenium    | TEST           | Zmluva o dielo          |          | 16.7.2013            | Nová            | Zobrazif |
| 0034/2013 | Testovacia Zmluva      | TEST           | Zmluva o dielo          |          | 16.7.2013            | Schvalovaná     | Zobrazif |
| 0036/2013 | Testovanie 1           | Test           | Zmluva o dielo          |          | 16.7.2013            | Schválená       | Zobrazif |
| 0033/2013 | nazov                  | predmet        | Zmluva o dielo          |          | 19.6.2013            | Zrušená         | Zobrazit |
| 0032/2013 | tests                  | test           | Zmluva o dielo          |          | 18.6.2013            | Pripomienkovaná | Zobrazit |
| 0031/2013 | skuska - hlavna zmluva | zmluva         | Zmluva o dielo          |          | 6.6.2013             | Nová            | Zobrazit |
| 028/2013  | sadčččščštžýť          | asd            | Zmluva o dielo          |          | 5.6.2013             | Nová            | Zobrazit |
| 029/2013  | test12                 | test123        | Zmluva o dielo          |          | 5.6.2013             | Nová            | Zobrazit |

# 6 BPM PROCESNÝ PORTÁL

Je záložka, pomocou ktorej sa prihlásený používateľ dostane do samostatnej aplikácie, kde má pridelené všetky tasky pre ich riešenie. Používateľ môže pridelenú úlohu schváliť, zamietnuť, poprípade vrátiť alebo posunúť inému spracovateľovi.

Tasky sa zobrazujú pre tieto aktivity, ktoré nájdete popísané, v už spomínanom, dokumente TRUNI\_Prirucka pre spravu procesov

- Úlohy
- □ Schvaľovanie
- Rezervácie
- Pripomienkovanie